## Neuer Internetauftritt FDP-Kreisverband Soest Bedienungsanleitung Anmeldung

#### **Kreisverband Soest**

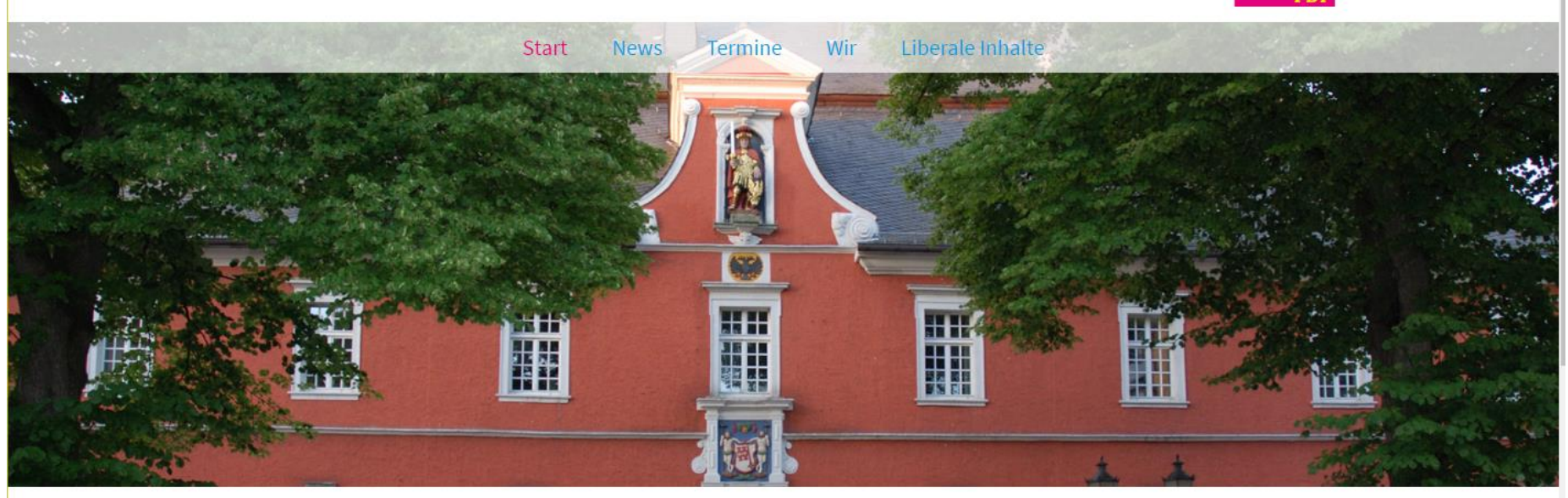

# Die Freien Demokraten im Kreis Soest

Mehr Chancen durch mehr Freiheit

Offenheit für Fortschritt - Liebe zur Freiheit - Faire Spielregeln.

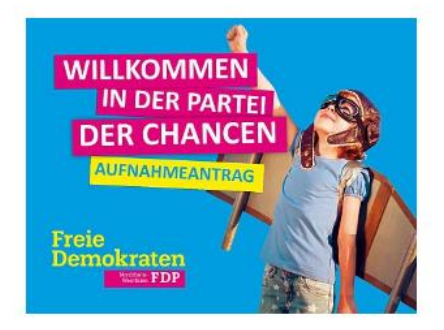

Freie Demokraten

#### Wichtige Hinweise

1

#### Wichtige Hinweise:

- Wir haben für alle Ortsverbände einen einheitlichen Internetauftritt geschaffen.
- Das generelle Layout ist für alle Ortsverbände gleich.
  - Wenn die Ortsverbände Landschaftsfoto aus ihrer Stadt/Gemeinde geschickt haben, werden diese auf der Seite des Ortsverbandes angezeigt.
- Änderungen am Layout können von den Ortsverbänden nicht durchgeführt werden.
  - Deshalb ist die Funktion "ADMIN" und "DESIGN" nicht nutzbar.
- Eine Bitte:
  - Versuchen Sie nicht irgendwelche Änderungen am Layout durchzuführen!
  - Bei wichtigen Änderungen wenden Sie sich an den Internetverantwortlichen des Kreisverbandes.
    - Zurzeit: Günter Münzberger Tel:02941-2049537 Email: guenter.muenzberger@t-online.de

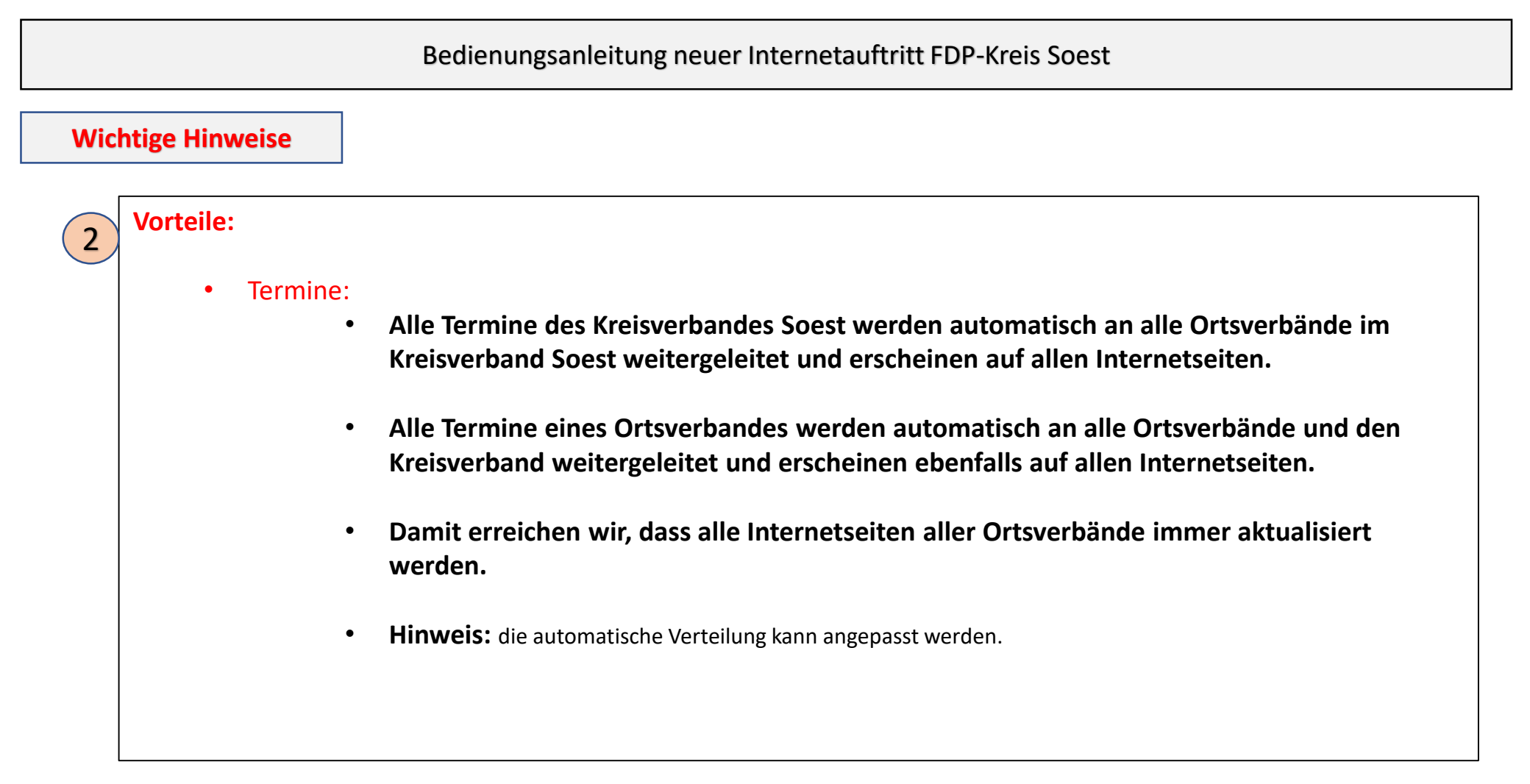

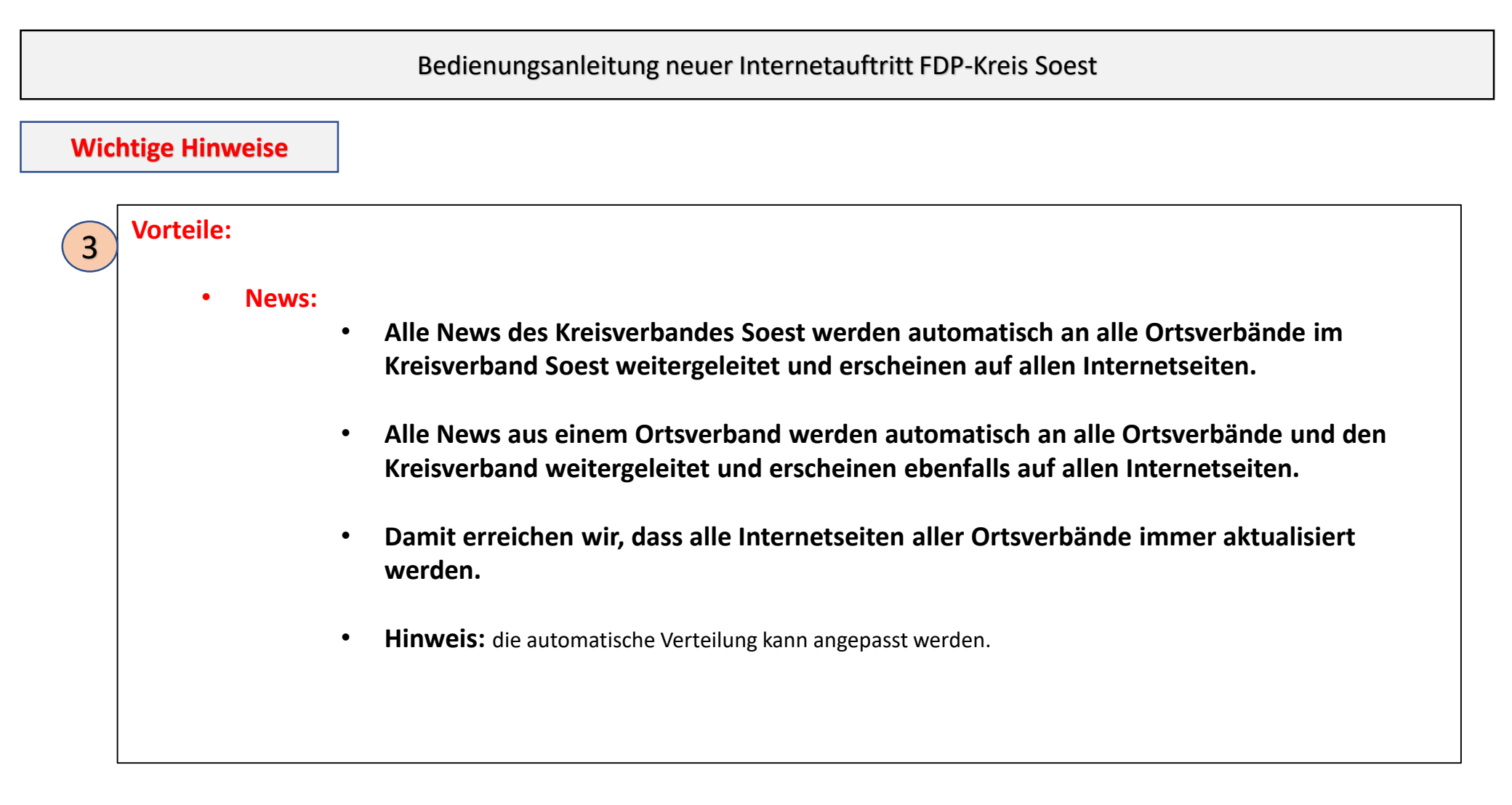

## Bedienungsanleitung neuer Internetauftritt FDP-Kreis Soest

### Anmeldung

4

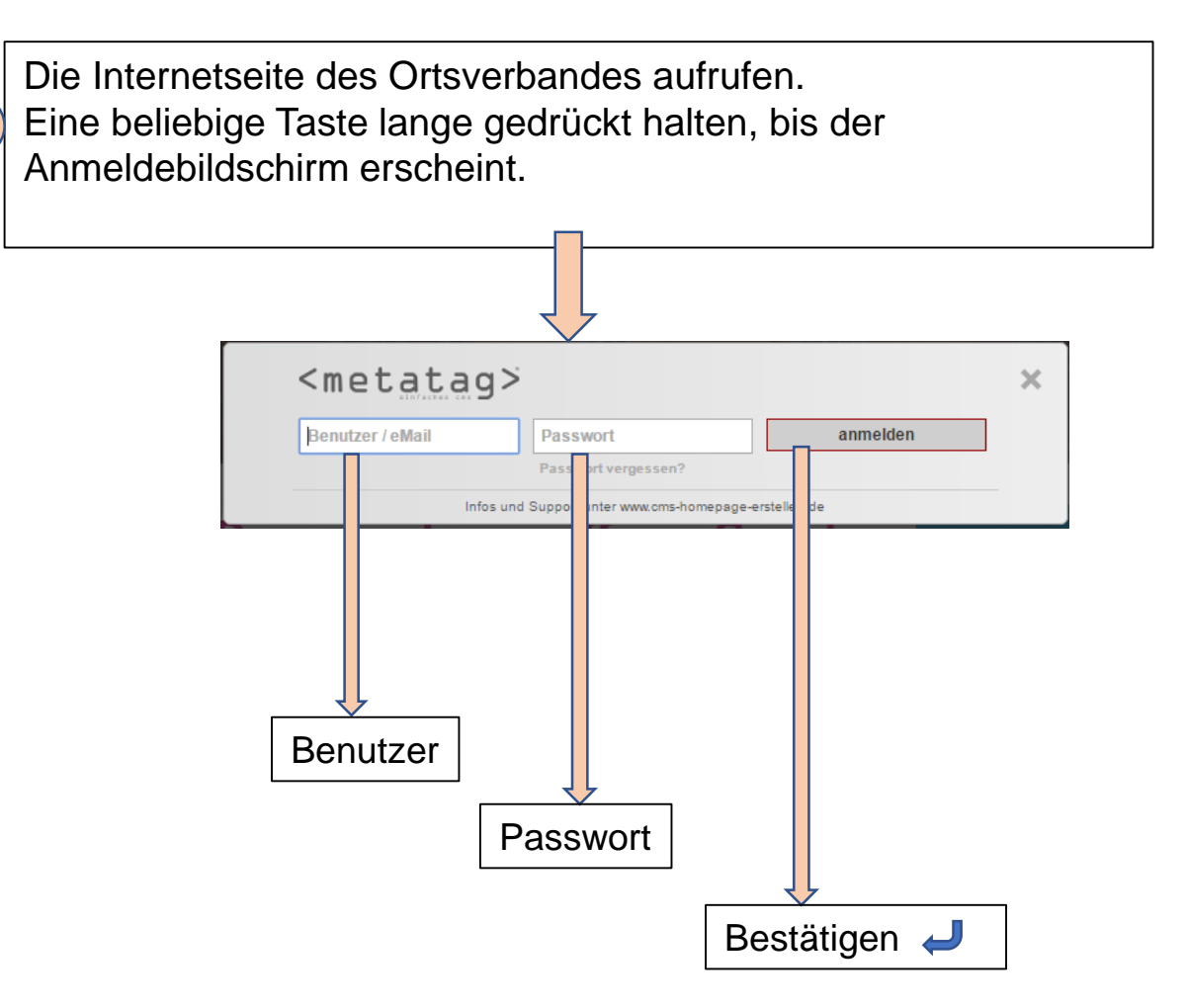

### Erfolgreiche Anmeldung

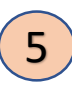

Nach erfolgreicher Anmeldung erscheint folgende Anzeige:

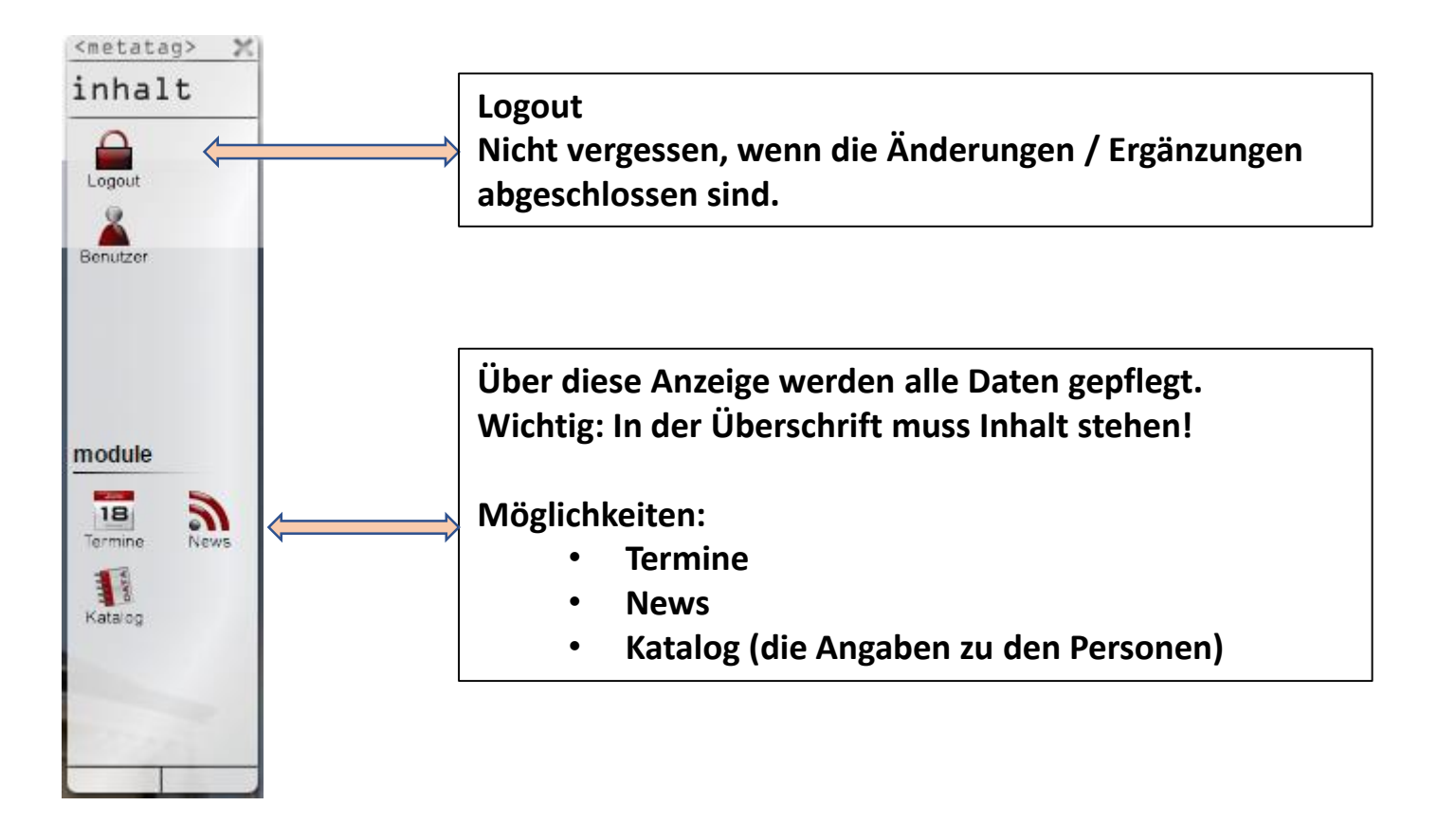

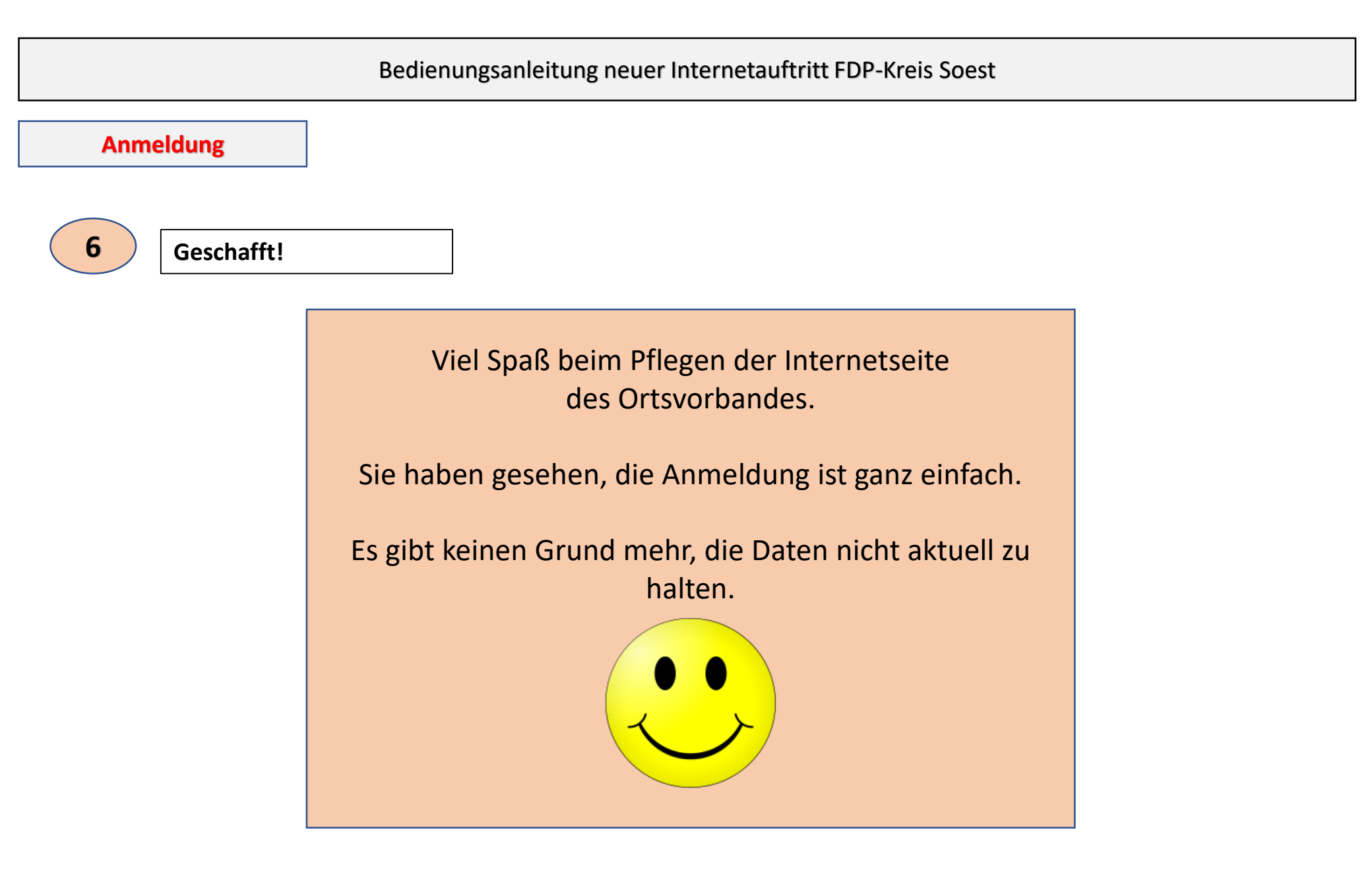